### PETUNJUK TEKNIS PENILAIAN K13 OLEH GURU MELALUI PORTALAKADEMIK

Secara Garis Besar Langkah-langkah yang dilakukan guru untuk penilaian K13 melalui PORTALAKADEMIK sebagai berikut:

- 1. Menentukan jumlah PH dan PRK
- 2. Mengisi deskripsi setiap PH dan PRK
- 3. Mengisi nilai PH dan PRK
- 4. Mengisi nilai PTS
- 5. Mengisi nilai PAS
- 6. Mengisi Nilai K1 dan K2 sesuai Jurnal Sikap

Video demonya dapat anda lihat di https://youtu.be/dIWe3xAoSX8

Berikut Penjelasan setiap langkah-langkah tersebut:

### 1. Menentukan jumlah PH dan PRK

- PH = Penilaian Harian dan PRK=Penilaian Keterampilan
- Jumlah PH dan PRK ditentukan oleh guru profesional berdasarkan KIKD mata Pelajaran, KIKD bisa anda download di http://deluvis.net/dokumenk13
- Masukkan jumlah PH dan PRK pada aplikasi portalakademik:
  - Login portalakademik
  - Klik Guru

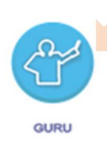

- Klik input nilai Pelajaran

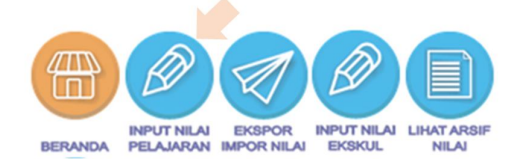

- Pilih Mapel dan Kelas yang akan dinilai

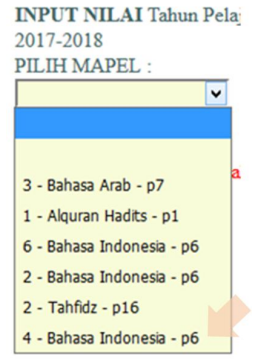

tampil Form nilai mapel yang berisi nama siswa kelas yang anda pilih

Pilih Deskripsi

| INPUT<br>PILIH I | NILAI Tak             | un Pela<br>- Bahasi | ijaran : 201'<br>a Indonesia - | 7-2018<br>p6 ♥ |   |
|------------------|-----------------------|---------------------|--------------------------------|----------------|---|
| Deskri           | psi Isi K3            | Isi K4              | Nil Raport                     | Isi K1&K       | 2 |
| Nilai P<br>Ambil | engetahuan<br>Nil PTS | ( Semes<br>Simpan   | ter : / 1b )                   |                |   |
| No               |                       | Nama                | %ABS                           | _              |   |
| 1                | Aditya Re             | 0                   |                                |                |   |
| 2                | Aji Rangg             | 0                   |                                |                |   |
| 3                | Akbar Rat             | 0                   |                                |                |   |

- Isi Banyak PH dan simpan

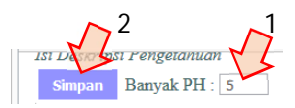

- Isi Banyak PRK dan simpan

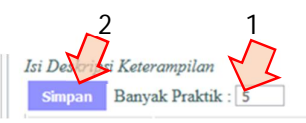

2. Mengisi deskripsi setiap PH dan PRK

Setelah poin 1 dilakukan maka akan tampil tabel yang berisi Baris sesuai jumlah PH dan PRK yang anda Simpan, Isilah Deskripsi setiap PH dan PRK di Kotak yang disediakan jangan lupa Simpan!

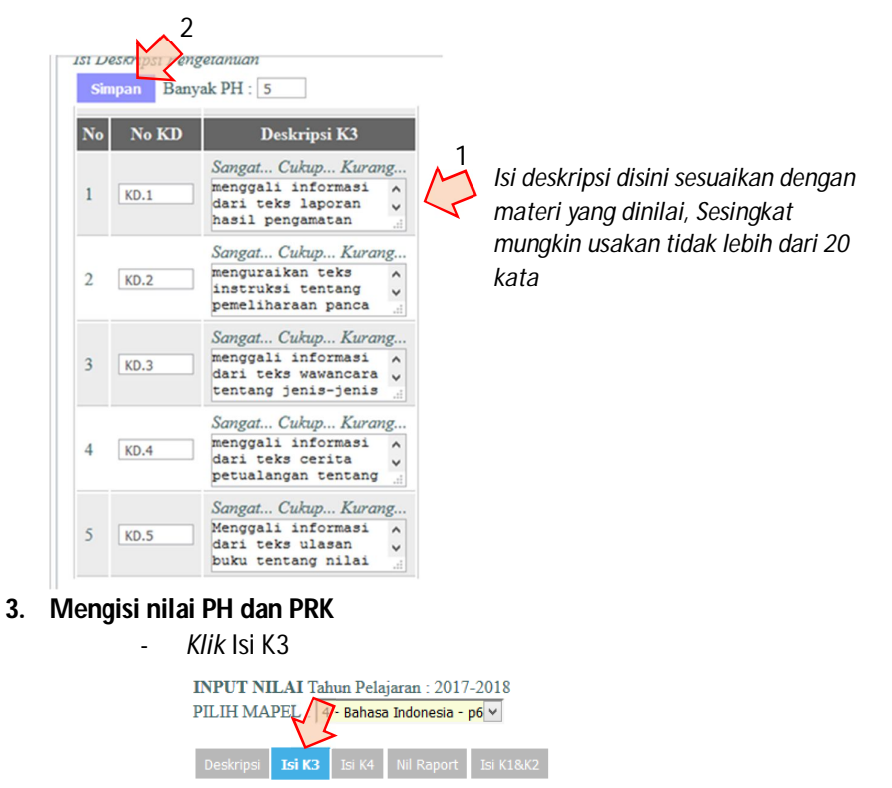

- Tampilan akan seperti ini ,... isi nilai PH dan jangan lupa simpan

| Deskripsi Isi K3 Isi K4 Zapot Isi K18K2<br>ilai Pengetahuan (Semea 276)<br>Ambil Nil PTS Simpan |                      |       |     |     |     |     |     |     |     |    |
|-------------------------------------------------------------------------------------------------|----------------------|-------|-----|-----|-----|-----|-----|-----|-----|----|
| No Nama                                                                                         |                      | %ABS  | PH  |     |     | PTS | PAS | НРА |     |    |
|                                                                                                 | Tama                 | JUNDS | PH1 | PH2 | PH3 | PH4 | PH5 | 115 | 145 |    |
| 1                                                                                               | Aditya Renaldi       | 0     | 85  | 88  |     |     |     | 88  | 78  | 57 |
| 2                                                                                               | Aji Rangga Saputra   | 0     | 83  | 86  |     |     |     | 86  | 77  | 56 |
| 3                                                                                               | Akbar Ramadhan       | 0     | 84  | 85  |     |     | -   | 85  | 76  | 56 |
| 4                                                                                               | Andi Hermawan        | 0     | 84  | 85  |     |     |     | 85  | 75  | 55 |
| 5                                                                                               | Angel Sakinah Ivanka | 0     | 84  | 85  |     |     |     | 85  | 75  | 55 |

# 4. Mengisi nilai PTS

Nilai PTS = Penilaian Tengah Semester

Untuk mengisi nilai PTS lihat pada Poin 3, Isi nilai PTS dan Simpan

## 5. Mengisi nilai PAS

Nilai PAS = Penilaian Akhir Semester Untuk mengisi nilai PAS lihat pada Poin 3 , Isi nilai PAS dan Simpan

## 6. Mengisi Nilai K1 dan K2 sesuai Jurnal Sikap

- Klik Isi K1&K2

Isilah nilai sikap spiritual dan Sikap sosial sesuai dengan Jurnal Sikap yang telah anda buat pada saat proses pembelajaran, jangan lupa Simpan

| Deskrij<br>i <i>lai Si</i><br>Simp | psi K3 Isi K4 Nil f<br>ika Siritual dan Sosial<br>an | Raport Isi K1 | 18K2            | $\overline{\mathcal{A}}$ |
|------------------------------------|------------------------------------------------------|---------------|-----------------|--------------------------|
| No                                 | Nama                                                 | % ABS         | SIKAP SPIRITUAL | SIKAP SOSIAL             |
| 1                                  | Aditya Renaldi                                       | 0             |                 |                          |
| 2                                  | Aji Rangga Saputra                                   | 0             | j.              |                          |
| 3                                  | Akbar Ramadhan                                       | 0             |                 |                          |

Penilaian Sikap yang anda isi akan dapat diakses oleh walikelas dan walikelas melakukan kesimpulan atas masukan dari gurulainnya untuk diambil keputusan nilai sikap di dalam rapor

7. Klik Nil Rapor untuk melihat nilai yang akan ditampilkan di rapor...

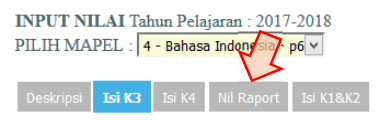

Video demonya dapat anda lihat di https://youtu.be/dIWe3xAoSX8